## ูสมัครใช้งานอป ttb touch ด้วยบัตรเครดิต (ลูกค้าต้องไม่มีบัญชีเงินฝากกับธนาคาร)

เริ่มต้นใช้งานได้ง่าย ๆ ด้วยวิธีสมัครผ่านแอปด้วยหมายเลขบัตรเครดิต (ลูกค้าต้องไม่บัญชีเงินฝากกับธนาคาร) ้ในขั้นตอนสมัครกรุณาทำตามเงื่อนไขนี้

- อุปกรณ์ที่ใช้งานต้องใส่ซิมการ์ดเบอร์โทรศัพท์ที่ลงทะเบียนไว้กับธนาคาร
- ปิดสัญญาณ WiFi และเปิดใช้งานผ่าน 3G/4G/5G
- 1) ดาวน์โหลดแอป ttb touch

2) เลือกสมัครด้วย "บัตรเดบิตหรือบัตรเครดิต"

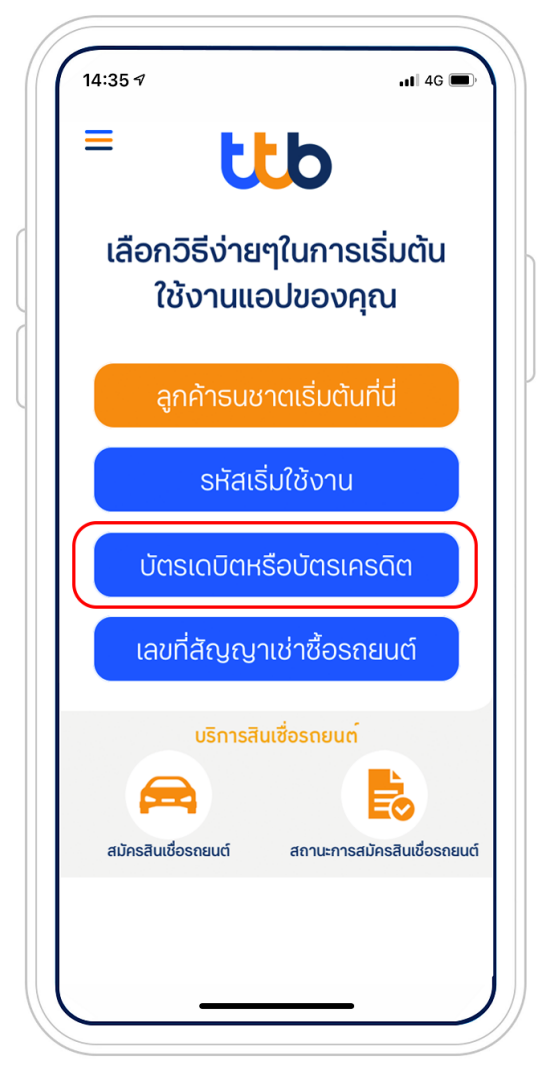

3) อ่านข้อตกลงและเงื่อนไข กด "ยอมรับ" และ กด "ปิด WiFi เรียบร้อย" 4) กรอกข้อมูลส่วนตัว เลือกเริ่มต้นใช้งานด้วย "เลขบัตรเครดิต" กรอกเลขบัตรเครดิต กด "ยืนยัน"

| 17:13 🕫                                           | .11 4G 🔳                 |
|---------------------------------------------------|--------------------------|
| 🔇 สมัครใช้บริ                                     | ริการ แอป touch          |
| กรุณากรอกข้อมูล                                   |                          |
| 🗸 เลขประจำตัวประชาช                               | น 🔘 เลขที่หนังสือเดินทาง |
|                                                   |                          |
| เลขที่บัตรประจำตัวประช                            | ภาชน                     |
| กรอกเลขที่บัตรปร                                  | ระจำตัวประชาชน           |
| เบอร์โทรศัพท์มือถือ                               |                          |
| กรอกเบอร์โทรศัพ                                   | งท์มือถือที่ให้ไว้กับธนา |
| เริ่มต้นใช้งานด้วย<br>( เลขบัตรเอทีเอ็ม/<br>เดบิต | 🕑 เลขบัตรเครดิต          |
| หมายเลขบัตรเครดิต                                 |                          |
| กรอกหมายเลขหเ                                     | น้าบัตร 16 หลัก          |
|                                                   |                          |
|                                                   |                          |

## 5) ใส่รหัส CVV

| 17:13 🕫                                               |                                                                 | .11 4G 🔲                            |
|-------------------------------------------------------|-----------------------------------------------------------------|-------------------------------------|
| <                                                     | ข้อมูลบัญชี                                                     |                                     |
| <b>กรอกหมาย</b><br>หมายเลข CVV คือ<br>เครดิตด้านขวาขอ | <b>ยเลข CVV ของ</b><br>ตัวเลขรหัส 3 หลักที่อยู่<br>งช่องลายเช็น | ว <b>บัตรเครดิต</b><br>ด้านหลังบัตร |
|                                                       |                                                                 | )                                   |
| (                                                     |                                                                 |                                     |
| 1                                                     | 2                                                               | 3                                   |
| 4                                                     | 5                                                               | 6                                   |
| 7                                                     | 8                                                               | 9                                   |
|                                                       | 0                                                               |                                     |
|                                                       |                                                                 |                                     |
|                                                       |                                                                 |                                     |

- 6) ตรวจสอบข้อมูล และกด "ยืนยัน" 7) ใส่รหัส OTP ที่ได้รับทาง จาก ttbbank ไปยังเบอร์โทรศัพท์มือถือ ที่ได้ให้ไว้กับธนาคาร และกด "ยืนยัน"

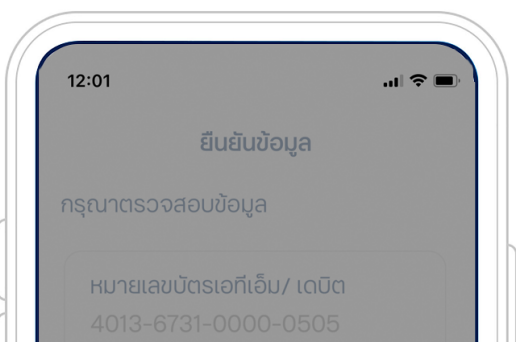

| OTP:              |          | Request                  |
|-------------------|----------|--------------------------|
| ยกเลิก            |          | ยืนยัน                   |
| $\langle \rangle$ |          | Done                     |
| 1                 | 2<br>^** | 3<br>Def                 |
| 4<br>6ні          | 5<br>JKL | 6<br><sup>MNO</sup>      |
| 7<br>PQRS         | 8<br>TUV | 9<br>wxyz                |
|                   | 0        | $\langle \times \rangle$ |

8) ตั้งรหัสผ่าน 6 หลัก พร้อมยืนยันอีกรอบ แล้วกดปุ่ม "ถัดไป"

| ตั้งร                     | รหัสสำหรับใช้ง                   | งาน                                       |
|---------------------------|----------------------------------|-------------------------------------------|
| กรุณาตั้งรหัสผ่าเ         | L                                |                                           |
| รหัสผ่าน                  |                                  |                                           |
|                           |                                  |                                           |
| •สำหรับเข้าใช้งานและย่    | ยืนยันการทำธุรกรรมบนท่           | าเอ็มบี ทัช                               |
|                           |                                  | _                                         |
| แสดงรหัสผ่านเพื่          | ้อตรวจสอบความถู                  | าต้อง                                     |
|                           |                                  |                                           |
|                           |                                  |                                           |
|                           |                                  |                                           |
|                           |                                  |                                           |
|                           |                                  |                                           |
|                           |                                  |                                           |
| < >                       |                                  | Done                                      |
| < >                       | 2                                | Done<br>3                                 |
| < >                       | 2<br>АВС                         | Done<br>3<br>DEF                          |
| < ><br>1<br>4             | 2<br>ABC<br>5                    | Done                                      |
| < ><br>1<br>4<br>сні<br>7 | 2<br>                            | Done<br>3<br>DEF<br>6<br>MNO              |
| 147Рак 5                  | 2<br>Авс<br>5<br>Јкц<br>8<br>тиу | Done<br>3<br>DEF<br>6<br>MNO<br>9<br>WXYZ |
| CHI<br>CHI<br>7<br>PORS   | 2<br>Авс<br>5<br>ЈКL<br>8<br>ТUV | Done<br>3<br>DEF<br>6<br>MNO<br>9<br>WXYZ |

9) ระบบจะแสดงการสมัครเข้าใช้งานสำเร็จ และเข้าใช้งานได้ทันที

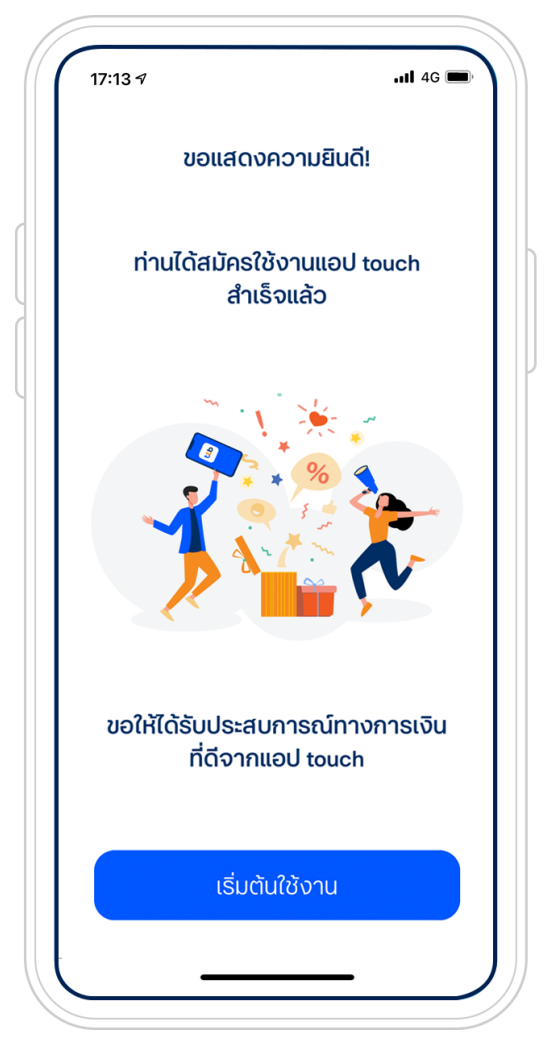